# ■IntesisBox® PA-AW2-MBS-1 v.1.0

Interfaz Modbus RTU (EIA-485) para aire acondicionado Panasonic Air to Water systems. Compatible con modelos Panasonic Aquarea H generation.

# Manual de Usuario

Fecha de publicación: 12/2017 r1.1 ES

Order Code:

**IBMBSPAN001A000** : Interfaz Modbus RTU para Panasonic Aquarea H Generation

# © Intesis Software S.L.U. 2017. Todos los derechos reservados.

La información en este documento está sujeta a cambios sin previo aviso. Ninguna de las partes de este documento puede ser reproducida, almacenada o transmitida bajo ninguna forma o medio electrónico o mecánico, incluido fotocopiadora o grabadora para ningún otro propósito que el del propio uso personal del comprador sin previa autorización escrita de Intesis Software S.L.U.

Intesis Software S.L.U. Milà i Fontanals, 1 bis 08700 Igualada Spain

#### TRADEMARKS

Todas las marcas y nombres utilizados en este documento se reconocen como marcas registradas de sus respectivos propietarios.

© Intesis Software SLU - Todos los derechos reservados Esta información puede cambiar sin previo aviso

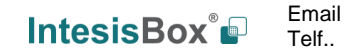

URL

2 / 22

#### INDICE

| 1.  | Presentación                                                        |
|-----|---------------------------------------------------------------------|
| 2.  | Conexión5                                                           |
| 2.1 | Conexión a la unidad Hydro5                                         |
| 2.2 | Conexión al bus EIA-4855                                            |
| 3.  | Guía de instalación rápida6                                         |
| 4.  | Especificaciones del interfaz Modbus7                               |
| 4.1 | Nivel físico7                                                       |
| 4.2 | Registros Modbus                                                    |
| 4   | .2.1 Control del sistema general                                    |
| 4   | .2.2. Zonas                                                         |
| 4   | .2.3 Configuración tanque                                           |
| 4   | .2.4 Consumo 10                                                     |
| 4   | .2.5 Mantenimiento 11                                               |
| 4   | .2.6 Configuración de la unidad 11                                  |
| 4   | .2.7 Consideraciones respecto a los Registros de Temperatura 12     |
| 4   | .2.8 Zonas                                                          |
| 4.3 | Configuración desde micro interruptores 14                          |
| 4.4 | Funciones implementadas17                                           |
| 4.5 | Indicador LED                                                       |
| 4.6 | Bus EIA-485. Resistencia de terminación y mecanismo de polarización |
| 5.  | Características eléctricas y mecánicas 19                           |
| 6.  | Modelos de unidades Hydro soportadas 20                             |
| 7.  | Códigos de Error                                                    |

# 1. Presentación

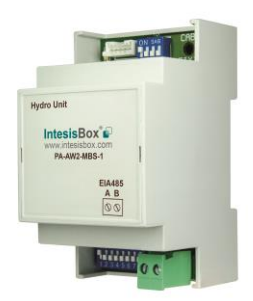

El interfaz PA-AW2-MBS-1 permite una integración completa y de forma natural de los equipos de aire acondicionado **Panasonic Air-to-Water Systems** en redes Modbus RTU (EIA-485).

Compatible con modelos Aquarea de Panasonic.

Reducidas dimensiones. 93 x 53 x 58 mm.  $3.7'' \times 2.1'' \times 2.3''$ 

- Instalación rápida y sencilla. Montaje en carril DIN, mural, o incluso dentro de la propia unidad Hydro en algunos modelos concretos.
- No requiere alimentación externa.
- Conexión directa a redes Modbus RTU (EIA-485). Pueden conectarse hasta 63 dispositivos PA-AW2-MBS-1 en una misma red. PA-AW2-MBS-1 es un dispositivo Modbus esclavo.
- Conexión directa a la unidad Hydro. Solo puede conectarse una sola unidad Hydro a la PA-AW2-MBS-1. *El cable para esta conexión se suministra con la interfaz.*
- Configuración desde micro interruptores incorporados en tarjeta o desde Modbus RTU.
- Supervisión y control total.
- Estados reales de las variables internas de la unidad Hydro.
- Permite utilizar simultáneamente el control remoto de la unidad Hydro y Modbus RTU.

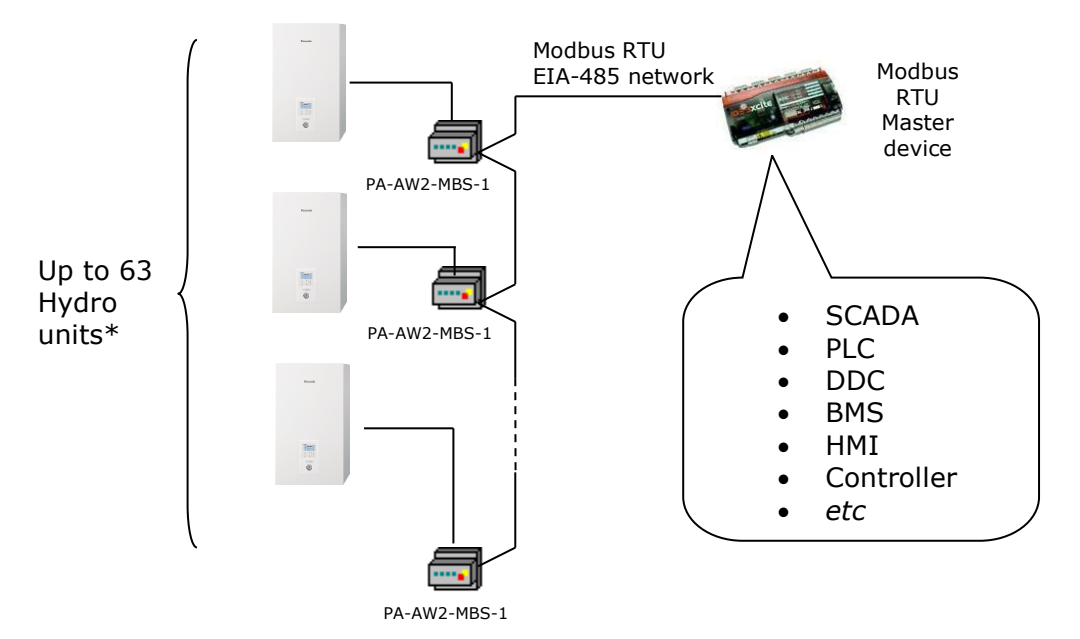

\* Se pueden conectar hasta 63 dispositivos de IntesisBox en el mismo bus Modbus RTU. No obstante, dependiendo de la velocidad configurada, podría ser requerida la instalación de repetidores Modbus.

© Intesis Software SLU - Todos los derechos reservados Esta información puede cambiar sin previo aviso

IntesisBox 🗳

URL

Email

Telf..

http://www.intesisbox.com 4 / 22 info@intesisbox.com +34 938047134

IntesisBox® es una marca registrada de Intesis Software SLU

# 2. Conexión

La interfaz viene con un cable específico y conectores específicos para establecer conexión directa con el sistema de Aquarea H Generation. Para la conexión a la red Modbus RTU EIA-485, PA-AW2-MBS-1 incorpora una clema extraíble de 2 polos.

#### 2.1 Conexión a la unidad Hydro

Para conectar el PA-AW2-MBS-1 a la unidad Hydro:

Desconecte la tensión de alimentación de la unidad Hydro. Se debe abrir la tapa de la unidad Hydro hasta localizar la tarjeta electrónica. En dicha tarjeta se debe localizar el conector marcado como CN-CNT.

Tome el cable que viene con la interfaz. Inserte uno de sus conectores (en instalado en la parte descubierta más corta) en el socket de PA-AW2-MBS-1. Inserte el conector del otro extremo del cable (el instalado en la parte descubierta más larga) en el conector CN-CNT del circuito electrónico de la unidad Hydro. Usted puede ubicar PA-AW2-MBS-1 dentro o fuera de la unidad Hydro dependiendo de sus necesidades. Recuerde que el PA-AW2-MBS-1 deberá conectarse también a la red Modbus RTU EIA-485. Tape la tapa de la unidad Hydro para finalizar la conexión.

No modifique la longitud del cable suministrado, ello podría afectar al correcto funcionamiento de la unidad.

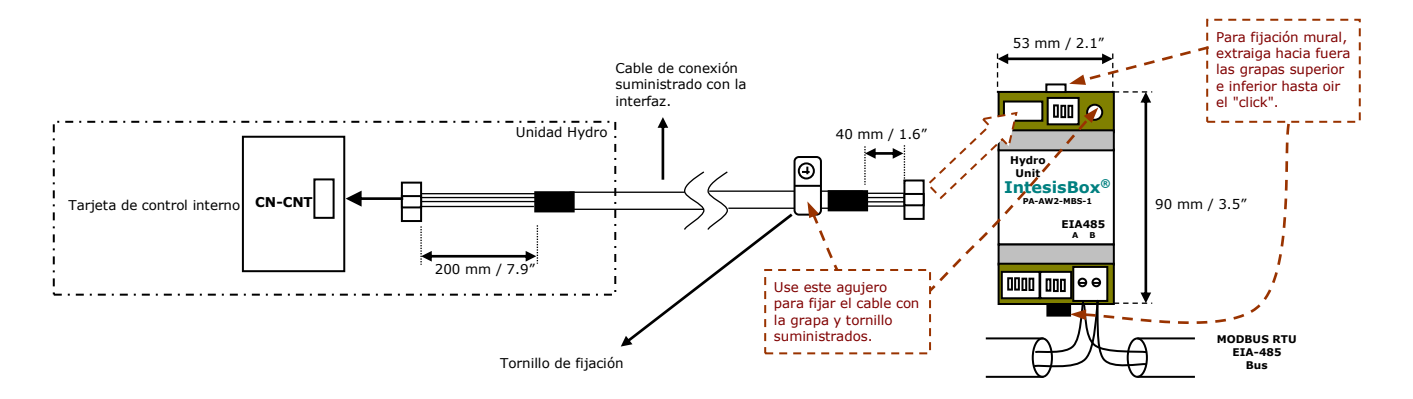

Figura 2.1 Diagrama de conexión del PA-AW2-MBS-1

## 2.2 Conexión al bus EIA-485

Conecte los cables del bus EIA-485 al conector de clema extraíble de 2 polos del

PA-AW2-MBS-1. Respete la polaridad de esta conexión (A+ y B-). El bus EIA-485 no debe tener una longitud superior a los 1.200 metros (3.937 pies). No se permiten las topologías en estrella o la existencia de lazos. En cada extremo del bus es necesaria una resistencia de terminación de 120 $\Omega$ , para evitar reflexiones de señal. Asimismo, el bus necesita resistencia de polarización (vea la sección 4.6 para más detalles).

IntesisBox® es una marca registrada de Intesis Software SLU

URL

Telf.

# 3. Guía de instalación rápida

- 1. Desconecte la unidad Hydro de la red eléctrica.
- 2. Fije la interfaz a la pared junto a la unidad Hydro del aire acondicionado siguiendo las instrucciones del diagrama del principio de este Manual o instale esta dentro de la unidad interior de A.A. (respete las instrucciones de seguridad suministradas por el fabricante del A.A.)
- 3. Conecte el cable de conexión incluido con la interfaz entre la unidad Hydro y IntesisBox siguiendo las instrucciones del diagrama del principio de este Manual.
- 4. Conecte el bus EIA-485 al conector *EIA485* de la interfaz.
- 5. Tape la unidad Hydro.
- 6. Compruebe la configuración de los micro interruptores de la interfaz IntesisBox y verifique que encaja con los parámetros de la instalación actual (Ver Sección 4.3):

Por defecto, la interfaz está configurada como:

- Dirección de esclavo Modbus → 1
- Baudios en Modbus → 9600 bps

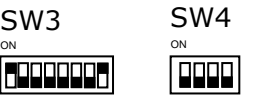

Estos parámetros pueden ser configurados desde los micro interruptores SW3 y SW4.

El resto de micro interruptores están configurados a cero (posición OFF ]) por defecto.

**NOTA:** Todos los cambios realizados en la configuración de los micro interruptores requieren un reinicio del ciclo de alimentación para que tomen efecto.

7. Conecte la unidad interior a la red eléctrica.

**IMPORTANTE:** La interfaz IntesisBox requiere que se encuentre conectada a la unidad interior (esta debe estar encendida) para que empiece a comunicarse.

© Intesis Software SLU - Todos los derechos reservados Esta información puede cambiar sin previo aviso URL

Email

Telf.

6 / 22

# 4. Especificaciones del interfaz Modbus

### 4.1 Nivel físico

PA-AW2-MBS-1 implementa un interfaz Modbus RTU (esclavo) para ser conectado a una red EIA-485. Los parámetros de comunicación que soporta son 8N2 (8 bits de datos, sin paridad y 2 bits de stop) y diferentes velocidades de la comunicación (2400 bps, 9600 bps -por defecto-, 19200 bps, 38400 bps, 57600 bps, 76800 bps y 115200 bps). También soporta comunicación 8N1 (8 bits de datos, sin paridad y 1 bit de stop).

#### 4.2 Registros Modbus

Todos los registros son del tipo "16-bit unsigned Holding Register" y todos ellos usan notación *Modbus big endian*.

#### 4.2.1 Control del sistema general

| Dir. Registro<br>(dirección protocolo) | Dir. Registro<br>(dirección PLC) | R/W      | Descripción                                                                                                    |  |
|----------------------------------------|----------------------------------|----------|----------------------------------------------------------------------------------------------------|--|
| 0                                      | 1                                | R/W      | Sistema On/Off<br>• 0: Paro<br>• 1: Marcha (Valor por defecto)                                                                                                    |  |
| 1                                      | 2                                | R        | Temperatura exterior <sup>1,2</sup> <ul> <li>-127127°C (°C/x10°C)</li> <li>-260.6260.6°F</li> </ul>                                                                                                    |  |
| 2                                      | 3                                | R        | Temperatura del agua de salida <sup>1,2</sup><br>• 0127°C (°C/x10°C)<br>• 32260.6°F                                                                                                    |  |
| 3                                      | 4                                | R        | Temperatura del agua de entrada <sup>1,2</sup><br>• 0127°C (°C/x10°C)<br>• 32260.6°F                                                                                                    |  |
| 4                                      | 5                                | R/W<br>R | Modo de operación<br>1: Calor<br>2: Tanque Caliente<br>3: Tanque<br>4: Tanque Frío<br>5: Frío<br>6: Auto (Valor por defecto)<br>7: Tanque Auto<br>8: Calor Auto<br>9: Tanque Caliente Auto                                            |  |
| 5                                      | 6                                | R/W      | <ul> <li>IU: Frio Auto</li> <li>11: Tanque Frío Auto</li> <li>Método de configuración la temperatura<br/>del agua en modo Calor         <ul> <li>1: Curva compensación</li> <li>2: Directo (Valor por defecto)</li> </ul> </li> </ul> |  |

 $^1$  La magnitud para este registro puede ser ajustada a Celsius x 1°C, Celsius x 10°C (Valor por defecto) o Fahrenheit.  $^2$  No es posible convertir a x10 el valor mostrado en Fahrenheit.

© Intesis Software SLU - Todos los derechos reservados Esta información puede cambiar sin previo aviso URL

Email

Telf..

7 / 22

| Dir. Registro<br>(dirección protocolo) | Dir. Registro<br>(dirección PLC) | R/W | Descripción                                                                                                    |
|----------------------------------------|----------------------------------|-----|----------------------------------------------------------------------------------------------------|
| 6                                      | 7                                | R/W | Método de configuración la temperatura<br>del agua en modo Frío<br>• 1: Curva compensación<br>• 2: Directo (Valor por defecto) |

#### 4.2.2. Zonas

| Dir. Registro<br>(dirección protocolo) | Dir. Registro<br>(dirección PLC) | R/W | Descripción                                                                                                    |
|----------------------------------------|----------------------------------|-----|----------------------------------------------------------------------------------------------------|
| 9                                      | 10                               | R/W | Zona 1/Zona 2 On/Off <sup>3</sup><br>1: Marcha/Paro<br>2: Paro/Marcha<br>3: Marcha/Marcha                                                                                                    |
| 10                                     | 11                               | R   | <ul> <li>Sensores Zona 1 <sup>3,4</sup></li> <li>1: Temperatura del agua</li> <li>2: Sensor externo de habitación</li> <li>3: Sensor interno de habitación</li> <li>4: Termistor de habitación</li> <li>5: Sensor de piscina</li> </ul>                                                                                                    |
| 11                                     | 12                               | R   | <ul> <li>Sensores Zona 2 <sup>3,4</sup></li> <li>1: Temperatura del agua</li> <li>2: Sensor externo de habitación</li> <li>3: Sensor interno de habitación</li> <li>4: Termistor de habitación</li> <li>5: Sensor de piscina</li> </ul>                                                                                                    |
| 12                                     | 13                               | R/W | Consigna temperatura Zona 1 <sup>3,4</sup><br>• FRÍO<br>• Water shift<br>-55°C (°C/x10°C) // -55°F<br>• Water<br>520°C (°C/x10°C) // 4168°F<br>• Room<br>1835°C (°C/x10°C) // 64.495°F<br>• CALOR<br>• Water shift<br>-55°C (°C/x10°C) // -55°F<br>• Water<br>555/65°C (°C/x10°C) // 41131/149°F<br>• Room<br>1030°C (°C/x10°C) // 5086°F<br>• Pool<br>1535°C (°C/x10°C) // 5995°F |

 $^3$  Más información sobre la zona 1 y la zona 2 en la Sección 4.2.8  $^4$  Ver Sección 4.2.7 para entender las opciones disponibles

© Intesis Software SLU - Todos los derechos reservados Esta información puede cambiar sin previo aviso

 $\textbf{IntesisBox}^{\texttt{@}} \textit{ es una marca registrada de Intesis Software SLU}$ 

URL

Email

Telf..

8 / 22

# IntesisBox<sup>®</sup> PA-AW2-MBS-1

| Dir. Registro<br>(dirección protocolo) | Dir. Registro<br>(dirección PLC) | R/W | Descripción                                                                                                    |  |  |
|----------------------------------------|----------------------------------|-----|----------------------------------------------------------------------------------------------------|--|--|
| 13                                     | 14                               | R/W | Consigna temperatura Zona 2 <sup>1,2,3,4</sup><br>• FRÍO<br>• Water shift<br>-55°C (°C/x10°C) // -55°F<br>• Water<br>520°C (°C/x10°C) // 4168°F<br>• Room<br>1835°C (°C/x10°C) // 64.495°F<br>• CALOR<br>• Water shift<br>-55°C (°C/x10°C) // -55°F<br>• Water<br>555/65°C (°C/x10°C) // 41131/149°F<br>• Room<br>1030°C (°C/x10°C) // 5086°F<br>• Pool<br>1535°C (°C/x10°C) // 5995°F |  |  |
| 14                                     | 15                               | R   | Temperatura actual Zona 1 <sup>1,2,3,4</sup><br>Salida agua/habitación/piscina<br>• -127127°C (°C/x10°C)<br>• -260.6260.6°F                                                                                                    |  |  |
| 15                                     | 16                               | R   | Temperatura actual Zona 2 <sup>1,2,3,4</sup><br>Salida agua/habitación/piscina                                                                                                    |  |  |
| 16                                     | 17                               | R   | <ul> <li>Modo config. temperatura Zona 1 <sup>3,4</sup></li> <li>1: Temperatura habitación</li> <li>2: Curva compensación (Temp. agua)</li> <li>3: Directo (Temp. agua)</li> <li>4: Temp. Piscina</li> </ul>                                                                                                    |  |  |
| 17                                     | 18                               | R   | <ul> <li>Modo config. temperatura Zona 2 <sup>3,4</sup></li> <li>1: Temperatura habitación</li> <li>2: Curva compensación (Temp. agua)</li> <li>3: Directo (Temp. agua)</li> <li>4: Temp. Piscina</li> </ul>                                                                                                    |  |  |
| 18                                     | 19                               | R   | Mínima Temp. consigna Zona 1 <sup>1,3</sup><br>• Cualquiera (°C/x10°C)                                                                                                    |  |  |
| 19                                     | 20                               | R   | Máx. Temp. consigna Zona 1 <sup>1,3</sup><br>• Cualquiera (°C/x10°C)                                                                                                    |  |  |
| 20                                     | 21                               | R   | Mínima Temp. consigna Zona 2 <sup>1,3</sup><br>• Cualquiera (°C/x10°C)                                                                                                    |  |  |
| 21                                     | 22                               | R   | Máx. Temp. consigna Zona 2 <sup>1,3</sup><br>• Cualquiera (°C/x10°C)                                                                                                    |  |  |

© Intesis Software SLU - Todos los derechos reservados Esta información puede cambiar sin previo aviso

IntesisBox 🗳

## 4.2.3 Configuración tanque

| Dir. Registro<br>(dirección protocolo) | Dir. Registro<br>(dirección PLC) | R/W | Descripción                                                                                  |  |  |
|----------------------------------------|----------------------------------|-----|----------------------------------------------------------------------------------------------|--|--|
| 30                                     | 31                               | R/W | Tanque Paro/Marcha <sup>4</sup><br>• 0: Paro<br>• 1: Marcha                                  |  |  |
| 32                                     | 33                               | R   | Temp. actual del agua del Tanque <sup>1,2</sup><br>• -127127°C (°C/x10°C)<br>• -260.6260.6°F |  |  |
| 33                                     | 34                               | R/W | Temp. consigna agua del Tanque <sup>1,2</sup><br>• 4066/75°C (°C/x10°C)<br>• 104150.8/167°F  |  |  |
| 34                                     | 35                               | R   | Tanque calentador <sup>4</sup> <ul> <li>1: Interno</li> <li>2: Externo</li> </ul>            |  |  |
| 35                                     | 36                               | R   | Temp.consigna mín.agua Tanque <sup>1,2,4</sup><br>• Cualquiera (°C/x10°C/F°)                 |  |  |
| 36                                     | 37                               | R   | Temp. consigna máx. agua Tanque <sup>1,2,4</sup><br>• Cualquiera (°C/x10°C/F°)               |  |  |

#### 4.2.4 Consumo

| Dir. Registro<br>(dirección protocolo) | Dir. Registro<br>(dirección PLC) | R/W | Descripción                                                |
|----------------------------------------|----------------------------------|-----|------------------------------------------------------------|
| 45                                     | 46                               | R   | Consumo energía en modo Tanque <sup>4</sup><br>• 050.800 W |
| 46                                     | 47                               | R   | Consumo energía en modo Calor<br>• 050.800 W               |
| 47                                     | 48                               | R   | Consumo energía en modo Frío<br>• 050.800 W                |

#### 4.2.5 Mantenimiento

| Dir. Registro<br>(dirección protocolo) | Dir. Registro<br>(dirección PLC) | R/W | Descripción                                                                                    |
|----------------------------------------|----------------------------------|-----|------------------------------------------------------------------------------------------------|
| 52                                     | 53                               | R   | Código Error <sup>5</sup><br>• 0: Sin Error<br>• 0xxx: U+err<br>• 1xxx: H+err<br>• 2xxx: F+err |
| 64                                     | 65                               | R   | Estado del dispositivo<br>1: Paro<br>2: Marcha                                                 |
| 70                                     | 71                               | R   | Estado de Error actual iError! Marcador no<br>definido.<br>• 0: Sin error<br>• 1: Error        |

# 4.2.6 Configuración de la unidad

| Dir. Registro<br>(dirección protocolo) | Dir. Registro<br>(dirección PLC) | R/W | Descripción                                                        |
|----------------------------------------|----------------------------------|-----|--------------------------------------------------------------------|
| 81                                     | 82                               | R   | Conexión al tanque <sup>4</sup><br>• 0: No<br>• 1: Si              |
| 82                                     | 83                               | R   | Número de zonas <sup>3</sup><br>1: 1 Zona<br>2: 2 Zonas            |
| 83                                     | 84                               | R   | Configuración Zona 1 <sup>3,4</sup><br>1: Habitación<br>2: Piscina |
| 84                                     | 85                               | R   | Configuración Zona 2 <sup>3,4</sup><br>1: Habitación<br>2: Piscina |
| 85                                     | 86                               | R   | Dirección <ul> <li>1: Habitación</li> <li>2: Tanque</li> </ul>     |
| 86                                     | 87                               | R   | Tipo exterior<br>• 1: STD<br>• 2: TCAP<br>• 3: HWT                 |

<sup>5</sup> Ver códigos de Error en Sección 7 del documento

 $\ensuremath{\textcircled{}}$  Intesis Software SLU - Todos los derechos reservados Esta información puede cambiar sin previo aviso

IntesisBox 🗐

URL

Email

Telf..

#### 4.2.7 Consideraciones respecto a los Registros de Temperatura

La temperatura de consigna puede ser controlada desde 4 parámetros internos diferentes de la Unidad Hydro: *Water shift, Water, Room y Pool* 

Cualquiera de estos parámetros depende de la configuración de *Zone setup, Zone temp. setting mode* y *Operation Mode.* 

Encuentra abajo la correspondencia con esta configuración para saber que parámetro interno se modifica cuando estamos controlando los registros 12 y 13 (Dirección Protocolo Modbus), correspondiente a **Consigna temperatura Zona 1** y **Consigna temperatura Zona 2** respectivamente.

| Zone x setup<br>Zone1 (Prot Add 83)<br>Zone2 (Prot Add 84) | Zone x temp. set. mode<br>Zone1 (Prot Add 16)<br>Zone2 (Prot Add 17) | Operation<br>Mode<br>(Prot Addr 4) | Zone x set. temp.<br>Zone1 (Prot Add 12)<br>Zone2 (Prot Add 13) | Zone x current temp<br>Zone 1 (Prot Add 14)<br>Zone 2 (Prot Add 15) |
|------------------------------------------------------------|----------------------------------------------------------------------|------------------------------------|-----------------------------------------------------------------|---------------------------------------------------------------------|
|                                                            | 1: Room temperature                                                  | 1: Heat                            | Room                                                            | Room                                                                |
| 1: Room                                                    | 2: Compensation Curve 3: Tank<br>4: Cool Tank<br>3: Direct 5: Cool   | Water Shift                        | Water                                                           |                                                                     |
|                                                            |                                                                      | 5: Cool                            | Water                                                           | water                                                               |
| 2: Pool                                                    | 4: Pool Temp                                                         | 1: Heat<br>2: Heat Tank            | Pool                                                            | Pool                                                                |

Como observación, nótese que los valores de temperatura de estos registros están expresados de acuerdo con el formato de temperatura configurado a través de los micro-interruptores de la placa (ver sección 4.3). Los siguientes formatos están disponibles:

- **Valor en Celsius**: El valor mostrado en el registro Modbus corresponde al valor de temperatura en grados Celsius (ej. un valor "22" en el registro Modbus debe ser interpretado como un valor de 22°C).
- **Valor en Decicelsius**: El valor mostrado en el registro Modbus corresponde al valor de temperatura en decicelsius (ej. un valor "220" en el registro Modbus debe ser interpretado como un valor de 22.0°C).
- **Valor en Fahrenheit**: El valor mostrado en el registro Modbus corresponde al valor de temperatura en grados Fahrenheit (ej. un valor un valor "72" en el registro Modbus debe ser interpretado como un valor de 72°F (~22°C).

URL

Email

Telf.

12 / 22

#### 4.2.8 Zonas

La Generación Aquarea H incluye la posibilidad de controlar hasta dos zonas diferentes. El Registro 82 (Dirección de protocolo Modbus) indica el número de zonas configuradas en la unidad Hydro: 1 o 2 zonas.

Teniendo esta información en cuenta y solo en caso que la unidad Hydro esté controlando dos zonas, el registro 9 (Dirección de protocolo Modbus) puede ser usado para activar o desactivar las zonas. Notése que si la unidad Hydro está configurada para gestionar una zona solamente, el uso del registro 9 (Dirección de protocolo Modbus) no tendrá ningún efecto.

Por favor, compruebe el Manual de Usuario de la unidad Hydro para más información acerca de la configuración de las zonas y sus opciones.

© Intesis Software SLU - Todos los derechos reservados Esta información puede cambiar sin previo aviso

IntesisBox<sup>®</sup> Email Telf..

URL

 $IntesisBox^{\tiny (\! 8)\!} es \textit{ una marca registrada de Intesis Software SLU}$ 

# 4.3 Configuración desde micro interruptores

Todos los valores de configuración del PA-AW2-MBS-1 pueden leerse y escribirse desde Modbus, y algunos de ellos pueden también ser configurados desde los micro interruptores que incorpora la interfaz (SW1, SW3 y SW4):

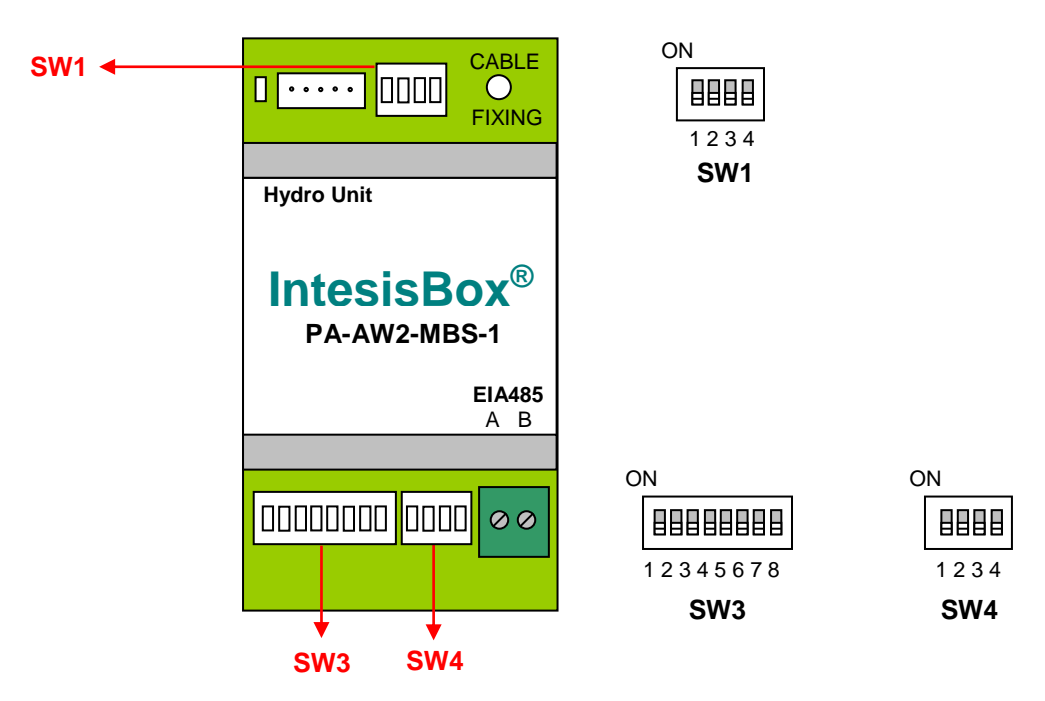

Las siguientes tablas muestras los posibles valores de configuración de los micro interruptores:

| SW1 - | Configuración | de la | unidad | Hydro |
|-------|---------------|-------|--------|-------|
|-------|---------------|-------|--------|-------|

| SW1-P14 | Descripción                                                                                                    |
|---------|----------------------------------------------------------------------------------------------------|
|         | Los límites de consigna están definidos por la configuración de la unidad de Aquarea H Generation<br>(Valor por defecto).                         |
| ON      | Los límites de consigna son los máximos permitidos por el fabricante, sin considerar los límites específicos de la unidad de Aquarea H Generation |
| ON      | Reservado, no usado (Valor por defecto)                                                                                                    |
| ON      | Reservado, no usado                                                                                                    |
| ON      | Reservado, no usado (Valor por defecto)                                                                                                    |
| ON      | Reservado, no usado                                                                                                    |
| ON      | Reservado, no usado (Valor por defecto)                                                                                                    |
| ON      | Reservado, no usado                                                                                                    |

#### Tabla 4.1 SW1: Configuración de la unidad Hydro

© Intesis Software SLU - Todos los derechos reservados Esta información puede cambiar sin previo aviso URL

Email

Telf ..

IntesisBox® es una marca registrada de Intesis Software SLU

| SW3-P78 | SW4-P3 | Descripción                 |
|---------|--------|-----------------------------|
| ON      | ON     | 2400bps                     |
| ON      | ON     | 4800bps                     |
|         | ON     | 9600bps (Valor por defecto) |
|         | ON     | 19200bps                    |
|         | ON     | 38400bps                    |
| ON      | ON     | 57600bps                    |
|         | ON     | 76800bps                    |
| ON      | ON     | 115200bps                   |

SW3/SW4 – Configuración de los baudios

Tabla 4.2 SW3-SW4: Configuración de los baudios

**SW4** – Grados/Decigrados (x10), magnitud de temperatura (°C/°F) y resistencia de terminación de EIA-485.

| SW4-P12-4 | Descripción                                                                                         |
|-----------|----------------------------------------------------------------------------------------------------|
|           | Los valores de temperatura en los registros Modbus se representan en Grados (x1) (Valor defecto).   |
|           | Los valores de temperatura en los registros Modbus se representan en Decigrados (x10).              |
|           | Los valores de temperatura en los registros Modbus se representan en grados Celsius (Valor defecto) |
|           | Los valores de temperatura en los registros Modbus se representan en grados Fahrenheit.             |
|           | Bus EIA-485 sin resistencia de terminación (Valor por defecto).                                     |
| ON        | Resistencia interna de 120 $\Omega$ conectada al bus EIA-485                                        |

#### Tabla 4.3 SW4: Temperatura y resistencia de terminación

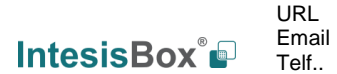

15 / 22

| Dir. | SW3-P16 | Dir. | SW3-P16 | Dir. | SW3-P16 | Dir. | SW3-P16 | Dir. | SW3-P16 |
|------|---------|------|---------|------|---------|------|---------|------|---------|
| o    |         | 13   |         | 26   |         | 39   |         | 52   |         |
| 1    |         | 14   |         | 27   |         | 40   |         | 53   |         |
| 2    |         | 15   |         | 28   |         | 41   |         | 54   |         |
| 3    |         | 16   |         | 29   |         | 42   |         | 55   |         |
| 4    |         | 17   |         | 30   |         | 43   |         | 56   |         |
| 5    |         | 18   |         | 31   |         | 44   |         | 57   |         |
| 6    |         | 19   |         | 32   |         | 45   |         | 58   |         |
| 7    |         | 20   |         | 33   |         | 46   |         | 59   |         |
| 8    |         | 21   |         | 34   |         | 47   |         | 60   |         |
| 9    |         | 22   |         | 35   |         | 48   |         | 61   |         |
| 10   |         | 23   |         | 36   |         | 49   |         | 62   |         |
| 11   |         | 24   |         | 37   |         | 50   |         | 63   |         |
| 12   |         | 25   |         | 38   |         | 51   |         |      |         |

#### SW3 – Dirección de esclavo Modbus

Tabla 4.4 SW3: Dirección de esclavo Modbus

© Intesis Software SLU - Todos los derechos reservados Esta información puede cambiar sin previo aviso

IntesisBox<sup>®</sup>

## 4.4 Funciones implementadas

PA-AW2-MBS-1 implementa las siguientes funciones estándar Modbus:

- 3: Read Holding Registers
- 4: *Read Input Registers*
- 6: Write Single Register
- 16: *Write Multiple Registers* (Aunque se soporta esta función, el dispositivo no admite escrituras de más de 1 registro en un mismo mensaje, por lo cual el campo *longitud* debe ser siempre 1 cuando utilice esta función para escrituras).

## 4.5 Indicador LED

El dispositivo incluye dos indicadores LED para mostrar todos los posibles estados de operación. En la siguiente tabla están escritos los indicadores que se pueden dar y su significado.

#### L1 (LED amarillo)

| Estado del disp.             | Indicación LED  | Periodo ON / OFF      | Descripción                                                  |
|------------------------------|-----------------|-----------------------|--------------------------------------------------------------|
| Durante operación<br>anormal | LED parpadeando | 500ms ON / 500ms OFF  | Error de comunicación                                        |
| Durante operación<br>normal  | LED brillando   | 100ms ON / 1900ms OFF | Operación normal (configurado y<br>trabajando correctamente) |

#### L1 (LED amarillo) & L2 (LED rojo)

| Estado del disp.             | Indicación LED                      | Periodo ON / OFF     | Descripción                                    |  |
|------------------------------|-------------------------------------|----------------------|------------------------------------------------|--|
| Durante operación<br>normal  | LED Latiendo                        | 5sec ON / OFF        | Start-up del dispositivo                       |  |
| Durante operación<br>anormal | LED parpadeando<br>alternativamente | 500ms ON / 500ms OFF | Comprobación de suma de flashes<br>no correcta |  |

IntesisBox® es una marca registrada de Intesis Software SLU

# 4.6 Bus EIA-485. Resistencia de terminación y mecanismo de polarización

El bus EIA-485 requiere una resistencia de terminación de  $120\Omega$  en cada extremo para evitar reflexiones de la señal.

Para evitar falsos niveles detectados por los receptores que están "*escuchando"* en el bus cuando todas las salidas de los transmisores están en alta impedancia (tri-estado), se requiere también un mecanismo de polarización del bus. Este mecanismo provee un estado correcto en el bus (un correcto nivel de tensión) en esta situación.

El PA-AW2-MBS-1 incorpora una resistencia interna de terminación de  $120\Omega$  que puede ser conectada al bus EIA-485 usando el micro-interruptor SW4.

Algunos dispositivos Modbus RTU EIA-485 Master disponen de resistencia interna de terminación de  $120\Omega$  y/o mecanismo de polarización del bus (consulte la documentación técnica del dispositivo Master conectado a la red en cada caso).

© Intesis Software SLU - Todos los derechos reservados Esta información puede cambiar sin previo aviso

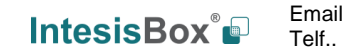

URL

18 / 22

IntesisBox<sup>®</sup> es una marca registrada de Intesis Software SLU

# 5. Características eléctricas y mecánicas

| Carcasa                                                   | Plástico, tipo PC (UL 94 V-0)<br>Dimensiones (axlxa):<br>93 x 53 x 58 mm / 3.7" x 2.1" x 2.3"<br>Color: Gris claro. RAL 7035                                                                                             | Temperatura de<br>trabajo                                                      | 0°C a +60°C                                                                                          |  |  |
|-----------------------------------------------------------|----------------------------------------------------------------------------------------------------|--------------------------------------------------------------------------------|----------------------------------------------------------------------------------------------------|--|--|
| Peso                                                      | 85 g.                                                                                                    | Temperatura de<br>almacenamiento                                               | -20°C a +85°C                                                                                        |  |  |
| Montaje                                                   | Pared<br>Carril DIN EN60715 TH35                                                                                                    | Humedad de<br>operación                                                        | <95% RH, no condensación                                                                             |  |  |
| Cableado<br>terminal<br>(para señales de<br>bajo voltaje) | Para terminal: alambres sólidos ó alambres<br>atados (retorcidos o con contera)<br>1 diámetro: 0.5mm <sup>2</sup> 2.5mm <sup>2</sup><br>2 diámetros: 0.5mm <sup>2</sup> 1.5mm <sup>2</sup><br>3 diámetros: no permitidos | Humedad de<br>almacenaje                                                       | <95% RH, no condensación                                                                             |  |  |
| Puerto<br>Modbus RTU                                      | 1 x Serial EIA485 conector (2 polos):<br>A, B<br>Compatible con Modbus RTU EIA-485<br>networks                                                                                                    | Voltaje de<br>aislamiento                                                      | 1500 VDC                                                                                             |  |  |
| Puerto<br>Unidad Hydro                                    | 1 x Conector específico<br>Cable específico incluido                                                                                                    | Resistencia de<br>aislamiento                                                  | 1000 ΜΩ                                                                                              |  |  |
| Interruptor 1<br>(SW1)                                    | 1 x micro-interruptor para configuración de la unidad de A.A.                                                                                                    | Protección                                                                     | IP20 (IEC60529)                                                                                      |  |  |
| Interruptor 3<br>(SW3)                                    | 1 x micro-interruptor para configuración de<br>Modbus RTU                                                                                                    | Indicadores LED                                                                | 1 x LED en tarjeta – Estado de<br>operación                                                          |  |  |
| Interruptor 4<br>(SW4)                                    | 1 x micro-interruptor para funciones extras                                                                                                    | Conexión a                                                                     | Micro                                                                                                |  |  |
| 58 mm                                                     | <image/>                                                                                                    | Hydro Unit<br>Hydro Unit<br>Intesis<br>PA-AW2<br>Micro<br>erruptor inte<br>SW3 | SW1<br>SW1<br>Box CRELE<br>Box Com<br>MBS-1<br>EIA485<br>A B<br>SO<br>Micro Puerto<br>EIA-485<br>SW4 |  |  |

© Intesis Software SLU - Todos los derechos reservados Esta información puede cambiar sin previo aviso

 $\textbf{IntesisBox}^{\texttt{®}} \text{ es una marca registrada de Intesis Software SLU}$ 

IntesisBox 🗳

URL

Email

Telf..

http://www.intesisbox.com 19 / 22 info@intesisbox.com +34 938047134

# 6. Modelos de unidades Hydro soportadas.

La lista de unidades Hydro de Panasonic compatible con el PA-AW2-MBS-1, y sus características disponibles se encuentra en:

https://www.intesisbox.com/intesis/support/compatibilities/IntesisBox\_PA-AW2-xxx-1\_Compatibility.pdf

© Intesis Software SLU - Todos los derechos reservados Esta información puede cambiar sin previo aviso

IntesisBox<sup>®</sup>

IntesisBox® es una marca registrada de Intesis Software SLU

# 7. Códigos de Error

| Error del | Error en |                                                                              |  |  |
|-----------|----------|------------------------------------------------------------------------------|--|--|
|           | el       | Descrinción del Error                                                        |  |  |
| Modbus    | Control  |                                                                              |  |  |
|           | Remoto   |                                                                              |  |  |
| 0         | H00      | lo anormalidad detectada                                                     |  |  |
| 112       | H12      | apacidad Exterior/Interior no coinciden                                      |  |  |
| 115       | H15      | normalidad en el sensor de temperatura del compresor exterior                |  |  |
| 120       | H20      | iormalidad en la Bomba de agua                                               |  |  |
| 123       | H23      | Anormalidad en el sensor de temperatura del líquido refrigerante interior    |  |  |
| 127       | H27      | Error en la valvula de servicio                                              |  |  |
| 128       | H28      | Anormalidad en el sensor solar                                               |  |  |
| 131       | H31      | Anormalidad en el sensor de la piscina                                       |  |  |
| 136       | H36      | Anormalidad en el sensor de tanque <i>buffer</i>                             |  |  |
| 138       | H38      | Codigo de marca no coincide                                                  |  |  |
| 142       | H42      | Anormalidad en la presión baja del compresor                                 |  |  |
| 143       | H43      | Anormalidad en el sensor de ZONA 1                                           |  |  |
| 144       | H44      | Anormalidad en el sensor de ZUNA 2                                           |  |  |
| 162       | H62      | Anormalidad en el interruptor de la corriente de agua                        |  |  |
| 163       | H63      | Anormalidad en la presión baja del retrigerante                              |  |  |
| 164       | H64      | Anormalidad en la alta presion del retrigerante                              |  |  |
| 165       | H65      |                                                                              |  |  |
| 167       | H67      | Termistor 1 externo anormal                                                  |  |  |
| 108       |          | Anormalidad en al back un del enlantader OLD                                 |  |  |
| 170       |          |                                                                              |  |  |
| 172       |          | pensor de tanque anormal                                                     |  |  |
| 174       | H75      | Control de temperatura de agua baja                                          |  |  |
| 175       | H76      | Lontrol de temperatura de agua Daja                                          |  |  |
| 100       | Ноо      | Anormanidad en el panel de comunicación Interior                             |  |  |
| 190       | HQ1      |                                                                              |  |  |
| 195       | H95      | Conexión errónea interior/exterior                                           |  |  |
| 198       | H98      | Protección por sobrecarga de alta presión exterior                           |  |  |
| 199       | H99      | Prevención de congelación del intercambiador de calor interior               |  |  |
| 212       | F12      | Activación del interruptor de presión                                        |  |  |
| 214       | F14      | Anormal revolución del compresor exterior                                    |  |  |
| 215       | F15      | Anormalidad en el bloqueo del motor del ventilador exterior                  |  |  |
| 216       | F16      | Protección de intensidad total en circulación                                |  |  |
| 220       | F20      | Protección de sobrecalentamiento del compresor exterior                      |  |  |
| 222       | F22      | Protección de sobrecalentamiento del IPM (transistor de potencia)            |  |  |
| 223       | F23      | Detección de picos de corriente directa (DC) exterior                        |  |  |
| 224       | F24      | Anormalidad del ciclo de refrigeración                                       |  |  |
| 225       | F25      | Anormalidad en el cambio de ciclo de enfriamiento/calefacción                |  |  |
| 227       | F27      | Anormalidad del interruptor de presión                                       |  |  |
| 229       | F29      | Sobrecalentamiento de la descarga baia                                       |  |  |
| 230       | F30      | Anormalidad en el sensor 2 de la salida de agua                              |  |  |
| 232       | F32      | Anormalidad en el termostato interior                                        |  |  |
| 236       | F36      | Anormalidad en el sensor de temperatura del aire exterior                    |  |  |
| 237       | F37      | Anormalidad en el sensor de temperatura de la entrada de agua interior       |  |  |
| 240       | F40      | Anormalidad en el sensor de temperatura del conducto de descarga exterior    |  |  |
| 241       | F41      | Control PFC                                                                  |  |  |
| 242       | F42      | Anormalidad en el sensor de temperatura del intercambiador de calor exterior |  |  |

© Intesis Software SLU - Todos los derechos reservados Esta información puede cambiar sin previo aviso

IntesisBox 🗳

URL

Email Telf..

# IntesisBox<sup>®</sup> PA-AW2-MBS-1

| 243 | F43 | Anormalidad en el sensor de descongelación exterior                   |
|-----|-----|-----------------------------------------------------------------------|
| 245 | F45 | Anormalidad en el sensor de temperatura de la salida de agua interior |
| 246 | F46 | Circuito abierto del transformador de corriente exterior              |
| 248 | F48 | Anormalidad del sensor de temperatura de entrada EVA exterior         |
| 249 | F49 | Anormalidad en el sensor de temperatura del bypass de salida exterior |
| 295 | F95 | Protección de sobrecarga de alta presión de enfriamiento              |

En caso de detectar un código que no esté en la lista, póngase en contacto con el servicio de asistencia técnica de Panasonic.

© Intesis Software SLU - Todos los derechos reservados Esta información puede cambiar sin previo aviso

IntesisBox 🗗

URL

Email

Telf..

22 / 22